## X Series<sup>®</sup> Konfiguration für Transfer von Betriebsprotokollen

- Drücken Sie im Hauptanzeigefenster die Schnellzugriffstaste Mehr
- Drücken Sie die Schnellzugriffstaste
   Einstellungen
- Navigieren Sie mit 🕐 und 🕟 zum Punkt
   Supervisor und bestätigen mit •
- Geben Sie den 4-stelligen Passcode (xxxx) ein
- Navigieren Sie mit 🖉 und 🕟 zum Punkt
   Kommunikation -> Betriebsprotokoll und bestätigen mit •
- 6. Geben Sie folgende Zugangsdaten ein:

| Server - DNS - Name:   | XXXXX   |
|------------------------|---------|
| Schnittstelle:         | 443     |
| Kennwort:              | xxxxx   |
| Kunden-ID:             | xxxxx   |
| Zertifikat validieren: | Inaktiv |

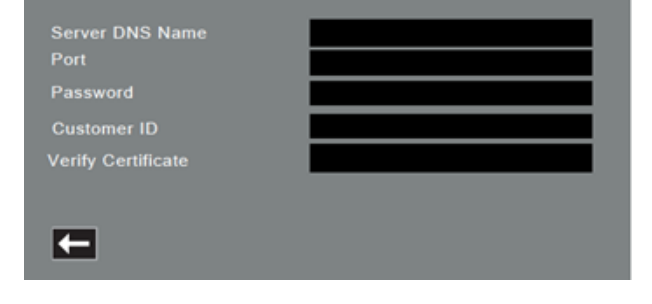

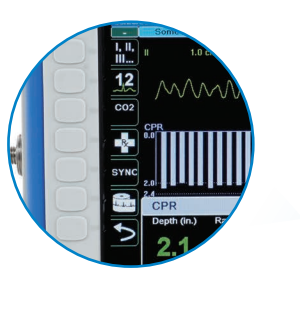

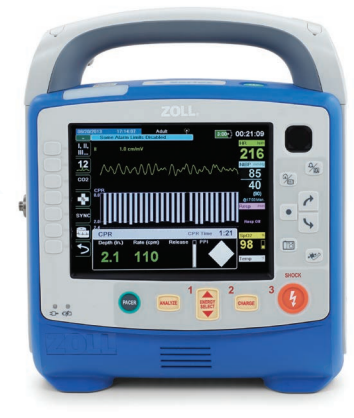

## X Series<sup>®</sup> Versenden von Betriebsprotokollen

- Stellen Sie sicher, dass das Gerät mit WLAN oder einem Modem verbunden ist.
- Drücken Sie im Hauptanzeigefenster die Schnellzugriffstaste Mehr
- Drücken Sie die Schnellzugriffstaste Prot
- Drücken Sie dann die Schnellzugriffstaste
   Betriebsprotokollübertragung

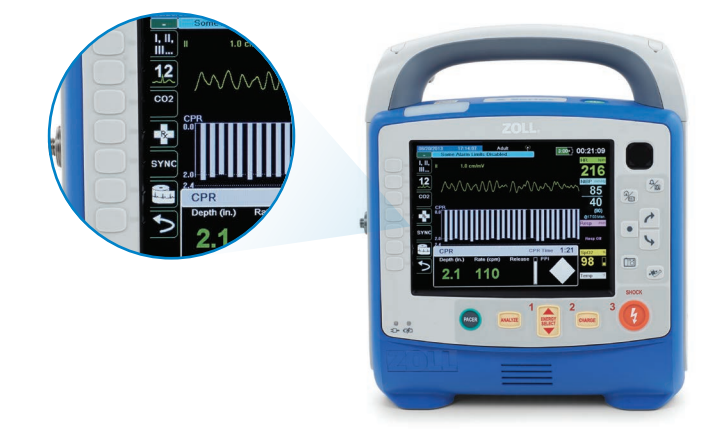

Das Dialogfeld aktuellen Fall schließen? wird angezeigt.
 Die Option Fall schliessen wird hervorgehoben. Drücken
 Sie die Auswahltaste 

 um den Fall zu schliessen.

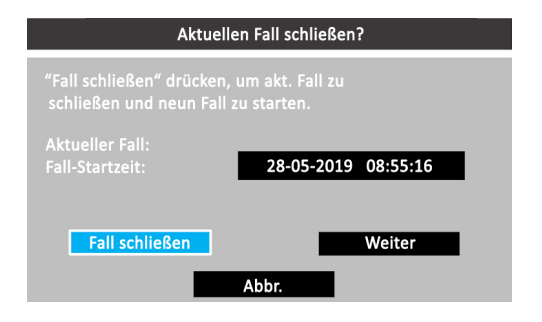

 Das Dialogfeld Fallauswahl wird mit einer Liste von bis zu 150 letzten Fällen angezeigt. Wählen Sie mithilfe der Navigationstasten *P* und *S* Fälle auswählen aus und drücken Sie die Auswahltaste . Die Fälle können jetzt für den Datentransfer ausgewählt werden.

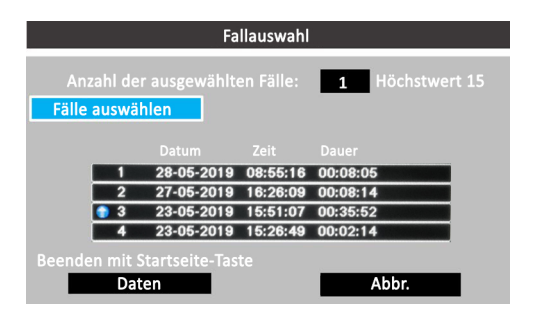

7. Wählen Sie die Fälle für die Übertragung aus, indem Sie jeden Fall zunächst mithilfe der Navigationstasten
Im und Im markieren und dann die Im
Auswahltaste drücken. Ein Fall ist für die Aufnahme in die Betriebsprotokollübertragung ausgewählt, wenn am Anfang des Eintrags ein grünes Häkchen angezeigt wird.

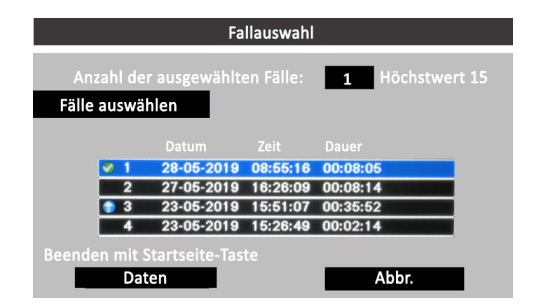

> Die grüne LED oben am Gerät leuchtet, während die Daten übertragen werden.

Hinweis: Das Drucken und Protokollieren von Snapshots ist während der Protokollübertragung deaktiviert.

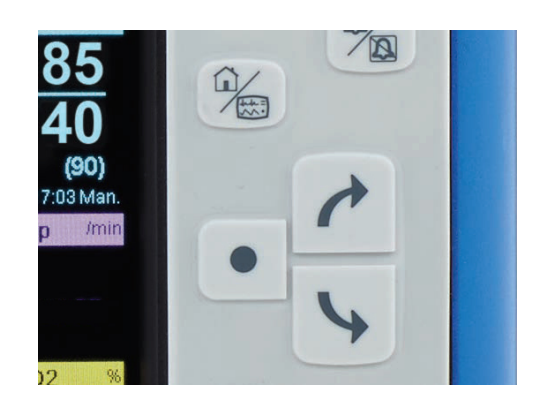